To make a payment online, you will need to login to <u>MATCOnline.matc.net</u> with your student username and password.

- 1. Click on the "Students" tab..
- 2. Click on "Tuition, Fees, and Billing" on the left.
- 3. On the right choose "My Account Balances"
- 4. Click on "View account details and history".
- 5. You should be able to make a payment by clicking "Make a Payment"

There are screenshots below for reference.

| MANHAT                                                                                 | TAN        |                                                                                                    |                                                                                                    | ۹ 🕘 |  |
|----------------------------------------------------------------------------------------|------------|----------------------------------------------------------------------------------------------------|----------------------------------------------------------------------------------------------------|-----|--|
| Home Admission                                                                         | ns B       | usiness VLC Helpdesk TLC Resources Students afet                                                                                                    | y My Pages                                                                                                    |     |  |
| You are here: Students > Tutto                                                         | to Fees    | ed Billet                                                                                                    |                                                                                                    |     |  |
| Students                                                                               | 2          | Students                                                                                                    |                                                                                                    |     |  |
| Tuition. Fees and Billing                                                              | ~          |                                                                                                    |                                                                                                    | 0 8 |  |
| Student Financial<br>Responsibility Agreement                                          |            | Student Financial Responsibility Agreement                                                                                                    | My Account Information                                                                                                    | 6   |  |
| 1098-T PDF- If PDF is blar<br>then no 1098-T exists for t                              | nk<br>that | V Responsibility                                                                                                    | My Account Balances<br>Course and Fee Statement                                                                                                    |     |  |
| year<br>My Account Information                                                         | 1          | By agreeing to the terms outlined in the Registration Agreement, and therefore<br>acknowledging this Student Financial Responsibility Agreement ("Agreement"), I                                                                                                    | Tuition and Fees                                                                                                    | •   |  |
| Payment Plans<br>Tuition and Fees<br>Direct Deposit<br>Business Office Contact<br>Info |            | understand that when I register for any class at, or receive any service from, Manhaman<br>Area Technical College ("MATC" or "College"), I accept full responsibility for the<br>payment of turiton, fees, and other College charges assessed as a result of my<br>registration, and/or receipt of services. I understand that, regardless of any expected<br>reliance on any third-party resources, including but not limited to financial aid, finnily<br>resources, employer reimbursement, government assistance, or any other external                                                                                                    | Tuition and Fees<br>Tuition and Fees should be paid by the first day of each semester and are determined by<br>the sumber of credit hours an which a student is enrolled, plus additional costs such as<br>required tools, uniforms, etc. Students who have not met their financial obligation<br>within 10 business days after the start of the semester for fail and spring semesters may |     |  |
| Student Forms                                                                          |            | resources, I remain personally and solely responsible for paying any and all outstanding<br>balances.                                                                                                    | be dropped from their courses with Manhattan Area Technical College. The payment<br>arrangement deadline for the summer semester is 5 business days after the start of the                                                                                                    |     |  |
|                                                                                        | TAN        |                                                                                                    |                                                                                                    | ۹ 🕭 |  |
| Home Admission                                                                         | ns B       | usiness VLC Helpdesk TLC Resources Students Safety                                                                                                    | My Pages                                                                                                    |     |  |
| You are here: Students > Tuble                                                         | on Frencis | and Billing > <u>My Account Information</u> > <u>My Account Information</u> > <u>My Account Info</u> > My Account Balances                                                                                                    |                                                                                                    |     |  |
| Students                                                                               |            | Students                                                                                                    |                                                                                                    | •   |  |
| Tution, Fees and Billing                                                               | ~          |                                                                                                    |                                                                                                    |     |  |
| Student Forms                                                                          |            | My Account Information - My Account Balances                                                                                                    |                                                                                                    | 0   |  |
| Quick Links                                                                            |            | My Account Balances                                                                                                    |                                                                                                    |     |  |
| My Pages                                                                               | ~          | and an accession of the second second s |                                                                                                    |     |  |
| SharePoint - Employee                                                                  | 8          | View account details & history                                                                                                    |                                                                                                    |     |  |
| IT Help Desk Portal                                                                    | 8          | Course and Fee Statement                                                                                                    |                                                                                                    |     |  |
| Reset My Password                                                                      | 8          |                                                                                                    |                                                                                                    |     |  |
| EG                                                                                     | 0          |                                                                                                    |                                                                                                    |     |  |

|                              | TTAN<br>1<br>Ins Bu | isiness VLC Help                           | desk TLC Resources S                         | tudents Safety My                        | / Pages                    | (                 | ۹ 🖲 |  |  |  |
|------------------------------|---------------------|--------------------------------------------|----------------------------------------------|------------------------------------------|----------------------------|-------------------|-----|--|--|--|
| You are here: Students = Tut | ton feet an         | d Billing + My Account Informatio          | n > My Account Information > My Account Info | + <u>My Account Balances</u> + Vew Trans | actions                    |                   |     |  |  |  |
| Students                     |                     | Students                                   |                                              |                                          |                            |                   |     |  |  |  |
| Tuibon, Fees and Billing     | ~                   |                                            |                                              |                                          |                            |                   |     |  |  |  |
| Student Forms                | -                   | My Account Information - View Transactions |                                              |                                          |                            |                   |     |  |  |  |
| Quick Links                  | 5                   | Make a Payment                             | ←                                            |                                          |                            |                   |     |  |  |  |
| My Pages                     | *                   | Account transactions                       |                                              |                                          |                            |                   |     |  |  |  |
| SharePoint - Employee        | 8                   |                                            |                                              |                                          |                            |                   | 101 |  |  |  |
| IT Help Desk Portal          | 8                   |                                            |                                              |                                          |                            | the second second |     |  |  |  |
| Reset My Password            | 8                   | Account                                    | Description                                  | o Date                                   | <ul> <li>Amount</li> </ul> | t Message         | 0   |  |  |  |
| EO                           | 8                   | No results found.                          |                                              |                                          |                            |                   |     |  |  |  |
| Zoom                         | 8                   |                                            |                                              |                                          | 2000/06/0                  |                   |     |  |  |  |